## Медведь

Создайте в Paint изображение Медведя, используя <u>стандартные фигуры</u>. Воспользуйтесь <u>заливкой</u>, <u>прозрачным выделением</u> для переноса объектов друг на друга, а также <u>наклоном</u>.

Медведь может быть похож на образец, не обязательно должен быть точно таким же!

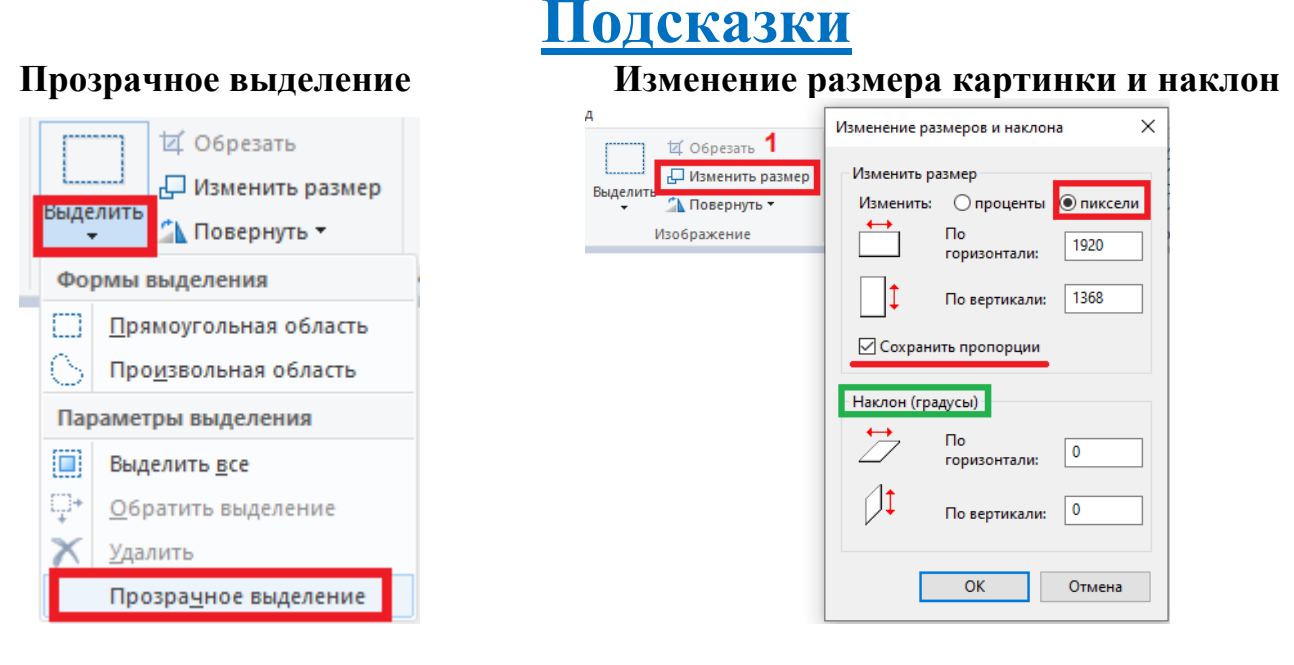

## Поворот выделенного изображения

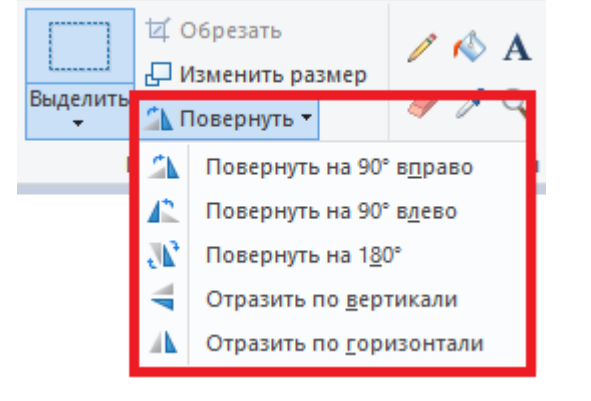

## Цвет 1 – контур, Цвет 2 - заливка

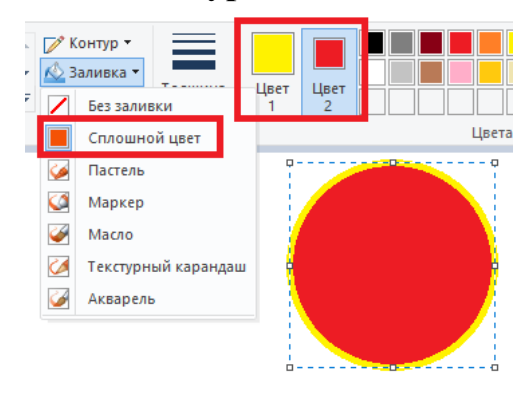

Инструмент «Заливка» (использует Цвет 1) и инструмент «Текст»

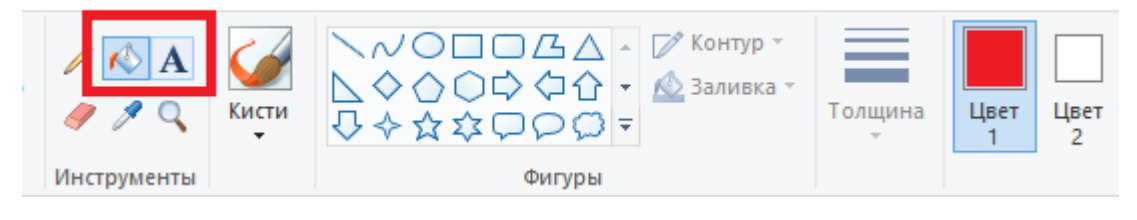

Клавиша Ctrl делает дубликаты. Только сначала надо выделить объект!